## **Replacing the Toner Container**

1

Installation procedures of the toner container is same for every color. Here, we'll explain the yellow toner container, as an example.

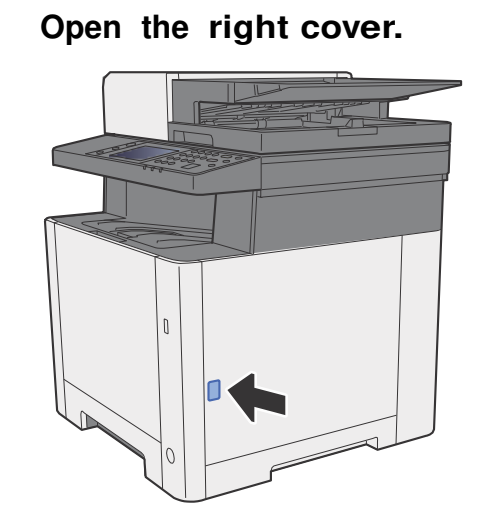

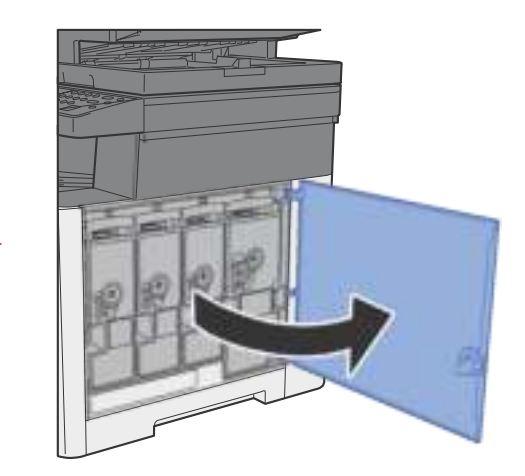

**2** Unlock the toner container.

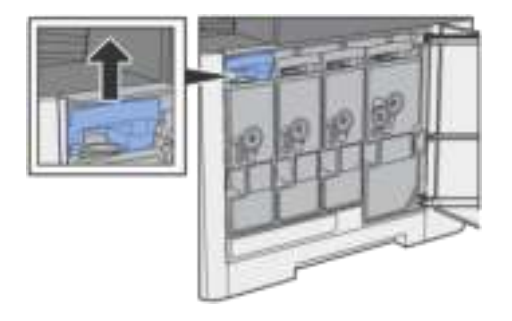

3

Remove the toner container.

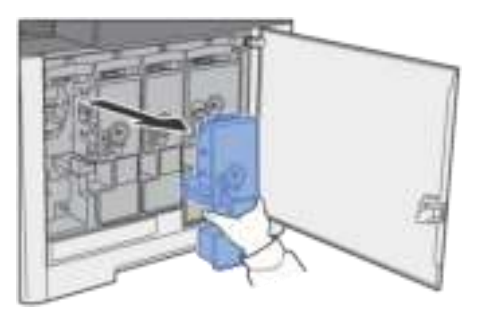

**4** Put used toner containers into the plastic waste bag.

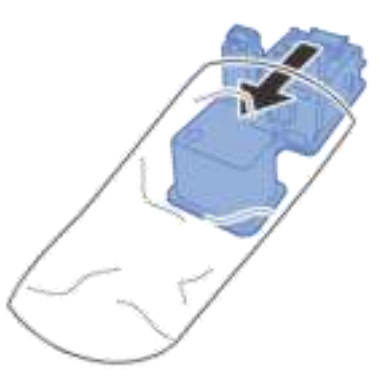

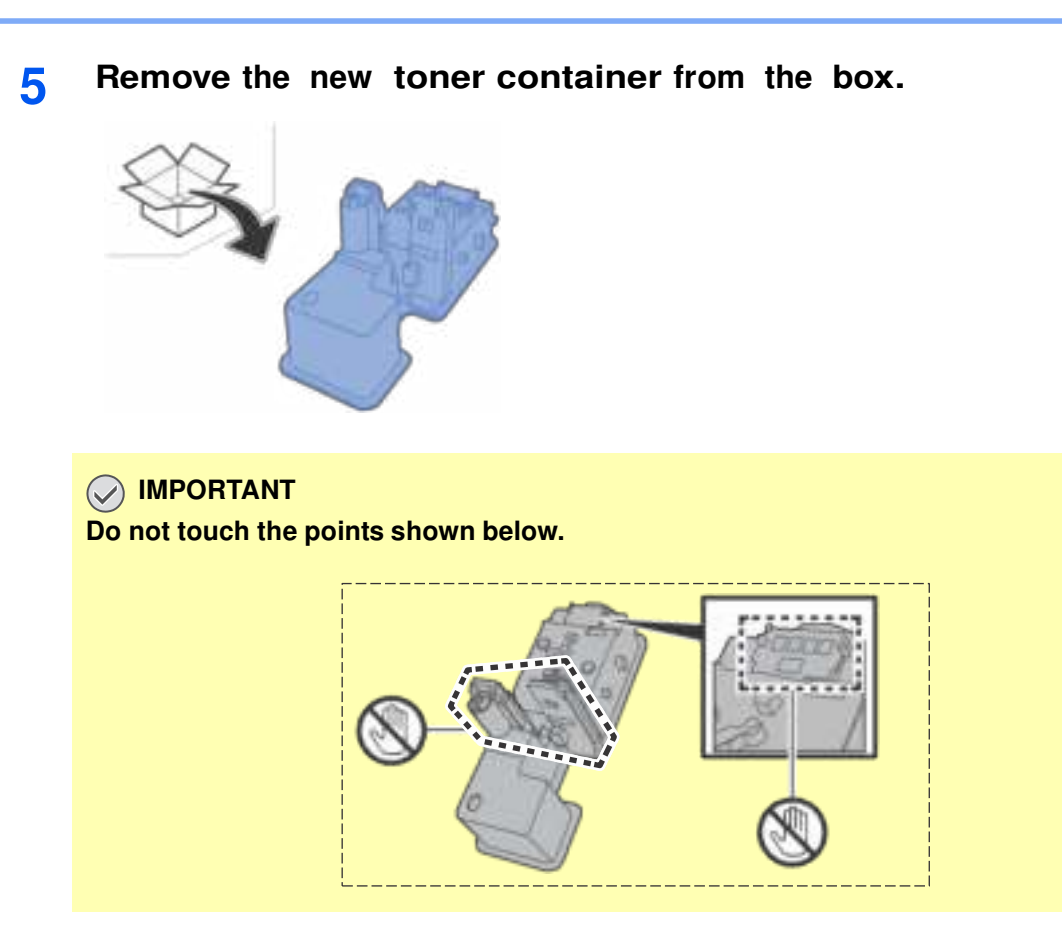

**6** Shake the toner container.

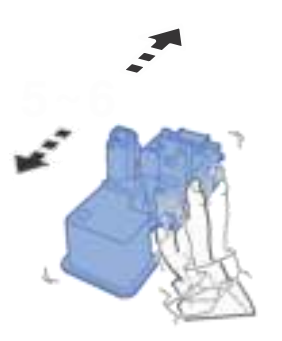

7 Install the toner container.

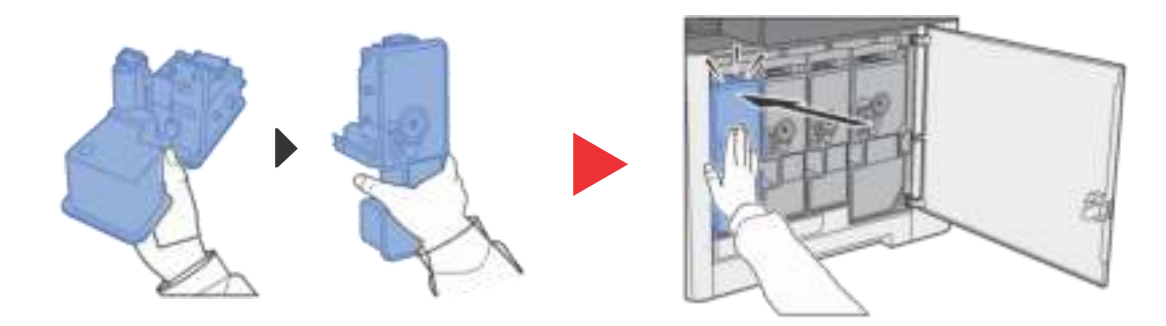

#### 8 Close the right cover.

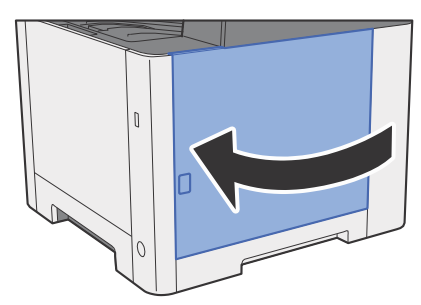

# 💽 ΝΟΤΕ

- If the right cover does not close, check that the new toner container is installed correctly.
- Return the exhausted toner container to your dealer or service representative. The collected toner container will be recycled or disposed in accordance with the relevant regulations.

# **Loading Paper**

When Cassette # runs out of paper, the following messages will be displayed.

"Add the following paper in cassette #." (# is a cassette number)

"Add the following paper in the multipurpose tray."

Loading Paper (page 3-2)
Loading Paper in the Multipurpose Tray (page 5-5)

## 

If [Show Paper Setup Message] is set to [On], the confirmation screen for the paper setting will be displayed when a new paper is set. If a paper is changed, select [Change] and then change the settings of the paper.

Cassette 1 (2) (page 8-14)
Multipurpose Tray (page 8-14)